## Instrukcja ułatwiająca wpisywanie ocen do systemu USOS

- 1. W serwisie USOSweb należy wybrać opcję DLA PRACOWNIKÓW lub MÓJ USOSWEB. Opcje te wymagają zalogowania się.
- 2. Na otrzymanym ekranie logowania należy podać jako identyfikator swój numer PESEL oraz hasło dostępu do serwisu.
- 3. w opcji DLA PRACOWNIKÓW pojawi się tabela protokołów, a w opcji MÓJ USOSWEB trzeba kliknąć w łącze "moje protokoły" (na środku ekranu). Z wyświetlonej tabeli z prowadzonymi zajęciami, należy wybrać przedmiot i kliknąć w opcję wyświetl/edytuj w ostatniej kolumnie. W następnym oknie wybieramy "pełny protokół" i klikamy w "zastosuj".
- 4. Powinien się ukazać protokół z polami do wpisywania ocen (Rys. 1). Należy wprowadzić oceny i zapisać. Po zapisaniu oceny nadal można zmieniać.
- 5. Po upewnieniu się, że oceny wpisane są prawidłowo i nie wystąpi potrzeba ich poprawiania, można przycisnąć "Zatwierdź". Uwaga: Po zatwierdzeniu protokołu, wprowadzający traci możliwość wprowadzania zmian. W wypadku omyłkowego zatwierdzenia, przez krótki czas, można wycofać zatwierdzenie za pośrednictwem pana dr. R. Budzyńskiego tel. 32110.

| web актиа                                             | LNOŚCI   KATALOG  <br>REJES                                              | MÓJ USOSWEB   E<br>Tracja   Decyzje | )LA STUDENT<br>  SPRAWDZI | ów <b>  dla pra</b><br>Any   oceny   . | Cowników   moduły dodatkowe   programy  <br>Ankiety   wybory   pomoc     |
|-------------------------------------------------------|--------------------------------------------------------------------------|-------------------------------------|---------------------------|----------------------------------------|--------------------------------------------------------------------------|
| PROTOKOŁY<br>Fizyka - 2007L<br>EGZAMINY<br>DEZYDERATY | Edycja protokołu<br>Fizyka 1100-112FIZ - Wykład<br>Semestr letni 2007/08 |                                     |                           |                                        |                                                                          |
| OPINIOWANIE PODAŃ                                     | Protokół ZAJĘĆ                                                           | <b>Typ:</b> Egza                    | Typ: Egzamin N            |                                        | in Ocena: Skala ocen standardowa                                         |
| WYMIANA STUDENCKA                                     | Widok: pelny protokól (dla koordynatora) 🚺 🔿 zmień                       |                                     |                           |                                        |                                                                          |
|                                                       | ocen    K K Elementy 1100 z 178 >> > ■                                   |                                     |                           |                                        |                                                                          |
|                                                       | Nr albumu 🛦 🔻                                                            | Nazwisko 🛦 🔻                        | Imię ≜⊽                   | Stan ▲▼                                | Termin 1 Termin 2                                                        |
|                                                       |                                                                          |                                     |                           |                                        | I termin <b>1</b> I termin <b>1</b><br>2008-07-03 23:59 2008-09-12 23:59 |
|                                                       | 200100                                                                   | Ak : Artur                          |                           | aktywny                                |                                                                          |
|                                                       | 200536                                                                   | Ass Trivelle Anna                   |                           | aktywny                                |                                                                          |
|                                                       | 295551                                                                   | Augersiana. Katarzyna               |                           | aktywny                                |                                                                          |
|                                                       | 200012                                                                   | B, 'm'a Zofia                       |                           | aktywny                                |                                                                          |
|                                                       | 256521                                                                   | Br                                  |                           | aktywny                                |                                                                          |

Rys. 1. Protokół do wpisywania ocen.

- 6. W trakcie pracy nad protokołami podobnie jak na innych stronach USOSweb chronionych hasłem użytkownik może być po dłuższej chwili nieaktywności ponownie pytany o identyfikator i hasło. Służy zabezpieczeniu danych przed dostępem przez osoby niepowołane w przypadkach, gdy użytkownik odszedł na dłużej od komputera.
- 7. Dopóki nie upłynie termin zwrotu protokołu, koordynator ma wyłączne prawo wprowadzania zmian w protokole dotyczącym prowadzonego przedmiotu. Protokół jest ZABLOKOWANY dla sekcji studenckiej. Po zatwierdzeniu wpisanych ocen (przyciskiem

"Zatwierdź") protokół otrzymuje status **Zn** (*Zatwierdzony przez nauczyciela*). Po zatwierdzeniu nauczyciel POWINIEN wydrukować protokół, podpisać go i przynieść do sekcji studenckiej dziekanatu. Wszystkie wcześniejsze wydruki protokołów będą miały nadruki NIEZATWIERDZONY w poprzek strony. **Nauczyciel nie ma prawa modyfikowania protokołu w stanie Zn.** 

Daty zwrotu protokołów w semestrze zimowym roku 2008/2009:

- I termin (zwykły) 14 II 2009
- II termin (poprawkowy) 16 III 2009
- 8. Jeśli nauczyciel nie zatwierdzi protokołu przed upłynięciem daty zwrotu to status zmieni się automatyczne na Zt (*Zatwierdzony przez przeterminowanie* czyli *Niezatwierdzony*). Taki protokół nie może być modyfikowany przez nauczyciela i drukowany jest z nadrukiem Niezatwierdzony. Można go jeszcze zatwierdzić (status zmieni się na Zn). Status Zt jest sygnałem dla sekcji studenckiej, że dane w protokole nie są wiarygodne. Nauczyciel albo powinien dostarczyć do sekcji ręcznie wypełniony protokół, albo poprosić sekcję o wyprodukowanie protokołu z wpisanymi danymi, zweryfikować je i podpisać protokół.
- 9. Jeśli do sekcji studenckiej trafi protokół w stanie **Zt** lub **Zn**, to jakakolwiek zmiana wprowadzona przez pracownika sekcji spowoduje zmianę statusu na **Zd** (*Zatwierdzony przez dziekanat*). Oznacza to, że sekcja ponosi od tej pory odpowiedzialność za dane wpisane do protokołu.
- 10. Po zakończeniu roku akademickiego i rozliczeniu studentów wszystkie protokoły z minionego roku otrzymują status X (*Archiwalny*). Takie protokoły nie mogą być modyfikowane ani przez nauczycieli, ani przez pracowników sekcji studenckiej.

Krzysztof Korona, Pełnomocnik Dziekana Wydziału Fizyki d/s USOS

2 II 2008